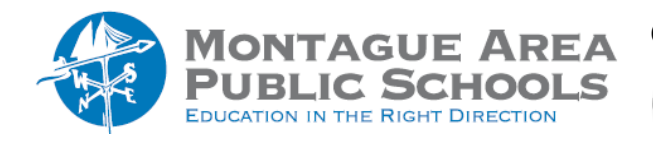

## Step 1.

Go to classroom.google.com, then select the class for which the name needs to be changed.

Step 2.

Locate the "gear" in the upper right corner (Settings) and click to open.

*Step 3*.

From the options presented, click on "Class Name" and change to the desired name. Other information about the class can be changed here as well.

| Class Details                         |  |
|---------------------------------------|--|
| Class name (required)<br>Sample Class |  |
| Class description                     |  |
| Section                               |  |
| Room                                  |  |
| Subject                               |  |